## Self-Registration on Modern.Gov – Guide for the Public

Cambridge City Council has a software system called Modern.Gov to manage committees, members and other parts of the democratic process.

The system allows members of the public to register (and unregister) to receive email updates about committees or issues related to one or more ward.

| Step 1 | Click on the following link:                                                                                         |                                                       |  |
|--------|----------------------------------------------------------------------------------------------------|-------------------------------------------------------|--|
|        | https://dome.org.ov/.comhridge_gov/.uk/icDeal_l                                                                      |                                                       |  |
|        | nups://democracy.cambridge.gov.uk/ieDoch                                                                             | <u>ome.aspx</u>                                       |  |
|        |                                                                                                    |                                                       |  |
|        | Home > Council and Democracy > Browse plans > Agenda and minutes > Meetings                                          | Navigation                                            |  |
|        | Browse meetings                                                                                                    | ■ <u>Calendar</u> ■ Latest Undates                    |  |
|        | Current committees                                                                                                   | Search documents      Meetings                        |  |
|        | Show: Current committees - Go                                                                                        | Decisions                                             |  |
|        | Committees Boundary Review Working Party                                                                             | <u>Committees</u> Econverd plane                      |  |
|        | Cambridge Community Safety Partnership                                                                               | Outside bodies                                        |  |
|        | Cambridgeshire and Peterborough Audit and Governance Committee<br>Cambridgeshire and Peterborough Combined Authority | <u>MPS</u> <u>Library</u> Election Deputto            |  |
|        | Cambridgeshire and Peterborough Combined Authority Overview and Scrutiny Committee                                   | <u>e-Petitions</u>                                    |  |
|        | Chief Officer Performance Review                                                                                     | Subscribe to updates                                  |  |
|        | Click on the 'Subscribe to updates' link.                                                                            |                                                       |  |
|        |                                                                                                    |                                                       |  |
|        |                                                                                                    |                                                       |  |
|        |                                                                                                    |                                                       |  |
|        |                                                                                                    | emocracy                                              |  |
|        | Home > <u>Council and Democracy</u> > Subscribe                                                                      | Navigation                                            |  |
|        |                                                                                                    | <u>Calendar</u> <u>Latest Updates</u>                 |  |
|        | Forgotten your password?                                                                                             | Search documents      Meetings                        |  |
|        | Please enter username, or email address, and password to log in Username                                             | <u>Decisions</u> <u>Councillors</u> <u>Committees</u> |  |
|        | Password                                                                                                    | Forward plans     Outside bodies                      |  |
|        | Log in                                                                                                    | MPs<br>MEPs                                           |  |
|        |                                                                                                    | Library Election Results                              |  |
|        |                                                                                                    | <u>e-Petitions</u> <u>Subscribe to updates</u>        |  |
| Step 2 | Select the "Register as new user" link.                                                                              |                                                       |  |

| Step 3 | Complete your de                                                                                                    | tails.                                                                                                    |                                                                                                    |
|--------|----------------------------------------------------------------------------------------------------|----------------------------------------------------------------------------------------------------|----------------------------------------------------------------------------------------------------|
|        | CAMBRIDGE                                                                                                    | Council and democra                                                                                                    | racy                                                                                                    |
|        | Home > Council and Democracy > Subscribe > Regis         Register as a new user         To register please fill in this form and click Register         Fields marked with an '*' are mandatory.         "First name:       Enter first name         "Last name:       Enter first name         "Vour email:       Enter aname         "Vour password:                                                                                                    | ter  Navigation  Calendar  Latest Uodal Search docu  Mestings  Decisions  Councilors  Councilors  Forward plan  Outside bod  MPs  Library  Election Res  e.Petitions  Subscribe to  ]  ] ] ] ] ] ] ] ] ] ] ] ] ] ] ] ] ]                                                                                                    | ates<br>suments<br>s<br>ans<br>des<br>esults<br>to updates                                                                                                    |
| Step 4 | *Pease enter the characters above into the box below<br>register<br>The password is<br>future point.<br>Once you've com<br>Select which cor<br>select submit (bot                                                                                                    | required to allow y<br>pleted your details s<br>nmittees and/or wa<br>tom of the screen).                                                                                                    | /ou to change your details at<br>select "register".<br>ards you are interested in ar                                                                                                    |
|        | Community and Hing<br>Construints Communities Communitie | UDDATES  Normaly -Contion register - Suborting  Is  option  setter Wheten  res emails telling you about:  toourrenns  res below that interest you, and press Submit  Management Area Jaint Convertes  Management Area Jaint Convertes                                                                                                    | Cabacardan to Bipdates<br>Second P<br>Federates<br>Calander<br>Labote doctodent<br>Calander<br>Labote doctodent<br>Methods<br>Deside as<br>Federates<br>Calanders<br>Calanders<br>Calanders<br>Calanders<br>Calanders<br>Calanders |
|        | Endines     Endines     E        | cmance Beuere<br>zes Scrutiny Committee<br>trol Forum<br>trol Forum<br>trol Schering Group<br>trol<br>sols<br>trol Scand<br>t Control - Cambridge Fringes<br>key<br>ver Forum<br>tree<br>trol<br>trol<br>t | MAS<br>MER#<br>Library<br>Duboc the to updates                                                                                                    |
| Step 5 | To alter any inform                                                                                                    | nation log back in fro                                                                                                    | om step 1.                                                                                                    |

## If you lose or forgot your password

- 1. There is a password retrieval system on the 'Subscribe to updates' front page.
- 2. If you've forgotten which email address you've registered with or require further assistance please email <u>democratic.services@cambridge.gov.uk</u> and put "**PASSWORD CHANGE REQUEST**" in the subject line.